# E-ügyintézés, tandíjbefizetés Kréta

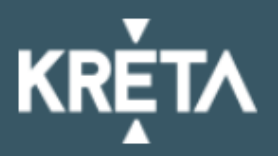

## klik039755101

OM kód: 039755

Amennyiben nem tud bejelentkezni, szükséges a gondviselői hozzáférés igénylése. Kérjük, töltse ki az adatokat! (Lásd: következő dia)

| Gondviselői hozzáférés igényl | lése BEJELENTKEZÉS    |
|-------------------------------|-----------------------|
| Elfelejtett jelszó            | Nem tud bejelentkezni |
| Jelszó                        |                       |
|                               |                       |

Felhasználónév

## Adatvédelmi tájékoztató

Verzió: 2.92.4502 (2021. 01. 18.) 5726ffea5df75d88a0013525a9cc51f6a5016deb Támogatott böngészők: Google Chrome, Mozilla Firefox, Microsoft Edge, Opera

## Rendszerértesítés

A KRÉTA rendszer tervezett frissítésének időpontja: 2021. február 02. 22:00 - 06:00 Ez idő alatt a KRÉTA rendszer időszakosan nem lesz elérhető. Köszönjük türelmüket!

Sikeres bejelentkezés után válassza az E-ügyintézés menüpontot (4.dia)

# Töltsön ki minden \*-al jelölt adatot! Gondviselő neveként a beiratkozáskor, az online űrlapon megadott nevet írja be!

| KRĚT∧                                                                                                    |                    |                  |                                                                |                   |  |
|----------------------------------------------------------------------------------------------------|--------------------|------------------|----------------------------------------------------------------|-------------------|--|
|                                                                                                    | Gondvisel          | ői ho            | zzáférés igénylése                                             |                   |  |
| Gondviselő neve *                                                                                                    | Név                |                  |                                                                |                   |  |
| Oktatási azonosító                                                                                                    | Oktatási azonosító |                  | Rokonsági fok *                                                | Kérem válasszon 🝷 |  |
| Ország * @                                                                                                    | Kérem válasszon    | •                | Cím típusa                                                     | Állandó lakcím    |  |
| lrányítószám * 🛛                                                                                                    |                    |                  | Helység név * @                                                |                   |  |
| Közterület név * Ø                                                                                                    |                    |                  |                                                                |                   |  |
| Közterület jellege * Ø                                                                                                    |                    |                  | Házszám * Ø                                                    |                   |  |
| Emelet Ø                                                                                                    |                    |                  | Ajtó @                                                         |                   |  |
| E-mail cím * ወ                                                                                                    |                    |                  | Email típus                                                    | Kérem válasszon 🔹 |  |
| Elolvastam és elfogadtam az <u>Adatvédelmi tájékoztató</u> . A tájékoztató elfogadása szükséges a gondviselői hozzáférés igényléséhez!<br>Vissza a bejelentkezésre |                    |                  |                                                                |                   |  |
|                                                                                                    | Nem va             | agyok ro<br>Adat | obot<br>reCAPTCHA<br>védelem - Általános Szerződési Feltéselek |                   |  |

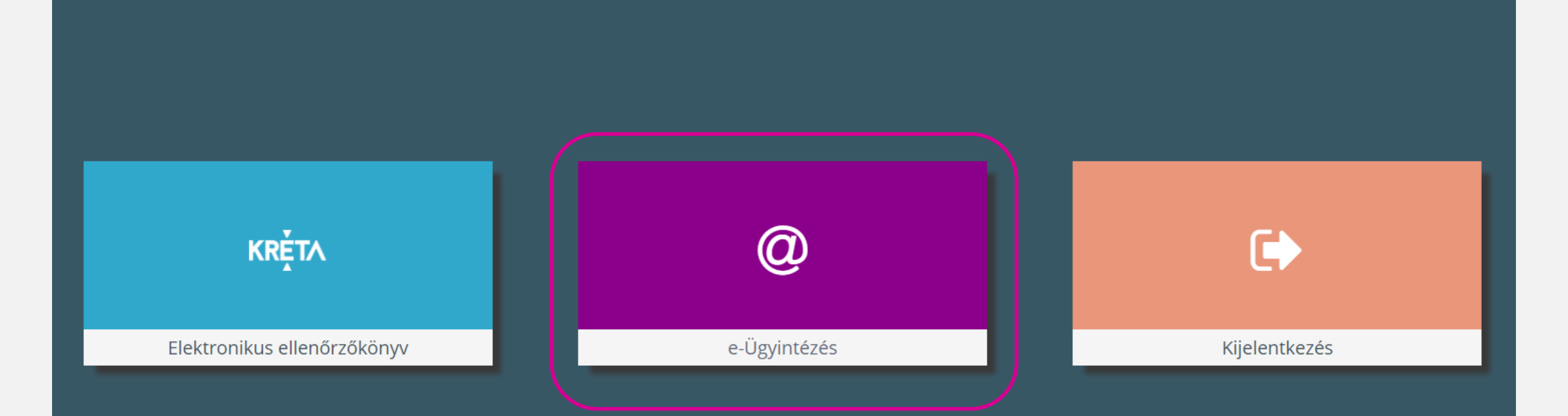

Fontos, hogy szülői felhasználói névvel és jelszóval lépjen be, a pénzügyi funkciók csak szülők számára érhetők el! Ezt úgy tudja a legkönnyebben ellenőrizni, hogy a KRÉTA rendszerbe belépés után a jobb felső sarokban megnézi, hogy a megjelenő névnél a tanuló neve mellett zárójelben a szülő neve is szerepel-e vagy sem.

| 候 KRÉTA                | • | e-ÜGYINTÉZÉS — Budapest XIII. Kerületi Fisc | cher Annie Zenei Alapfokú Művés: | zeti Iskola |               |             |           |  |
|------------------------|---|---------------------------------------------|----------------------------------|-------------|---------------|-------------|-----------|--|
| Ügyintézés indítása    | đ |                                             |                                  |             |               |             |           |  |
| Folyamatban lévő ügyek |   | Folyamatban levő ügyek                      |                                  |             |               |             |           |  |
| Üzenetek               |   | Lezárt ügyek is jelenjenek meg              |                                  |             |               |             |           |  |
| Kérdőívek              | ■ | Folyamatban lévő ügyek listája              |                                  |             |               |             |           |  |
| Befizetendők           | 2 | Név 🚍                                       | Okt. azon. 📻                     | Oszt. 📻     | Ügyiratszám 🚍 | Módosítva 🗸 | Státusz 📻 |  |
|                        |   | Nincsenek ügyek                             |                                  |             |               |             |           |  |
|                        |   |                                             |                                  |             | i< < 🕕 > >i   |             |           |  |
|                        |   |                                             |                                  |             |               |             |           |  |
|                        |   |                                             |                                  |             |               |             |           |  |
|                        |   | Válassza a Befizetendők" menü               | pontot                           |             |               |             |           |  |
|                        | 2 |                                             | pontoti                          |             |               |             |           |  |
|                        |   |                                             |                                  |             |               |             |           |  |
|                        |   |                                             |                                  |             |               |             |           |  |
|                        | 4 |                                             |                                  |             |               |             |           |  |
|                        |   |                                             |                                  |             |               |             |           |  |
|                        |   |                                             |                                  |             |               |             |           |  |
|                        | 1 |                                             |                                  |             |               |             |           |  |
|                        | 4 |                                             |                                  |             |               |             |           |  |

| 🔇 KRÉTA 🛛                                                                                        | e-ÜGYINTÉZÉS — <sup>Видаре</sup>                                        | est XIII. Kerületi Fischer Annie Zenei Alapfokú Mű | ivészeti Iskola |                              |          |                      | Pecze Ádám<br>(Pecze Zoltán) 👻 😢 |
|--------------------------------------------------------------------------------------------------|-------------------------------------------------------------------------|----------------------------------------------------|-----------------|------------------------------|----------|----------------------|----------------------------------|
| İgyintézés indítása 📑<br>Folyamatban lévő ügyek 🖬<br>Özenetek 🗠<br>Kérdőívek 🚍<br>Befizetendők 🏖 | Előírások<br>Tanév<br>2020/2021<br>Előírás státusza szerint *           | ✓                                                  |                 |                              |          |                      |                                  |
|                                                                                                  | Előírások listázása Előíráso                                            | ok letöltése                                       |                 | Előírások listája            |          |                      |                                  |
|                                                                                                  | Rögzítve 🚍                                                              | Név 🚍                                              | Típ. 📻          | Megnevezés 🚍                 | Összeg 🚍 | Fizetési határidő    | ∧ Státusz <del>_</del>           |
|                                                                                                  | 2021.01.19.                                                             | Pecze Ádám (Domány István - harsona)               | ТК              | Térítési-és tandíj II. félév | 30       | 200 Ft 2021. 02. 22. | Befizetésre vár                  |
|                                                                                                  | 0 kiválasztott tétel összege: 0 Ft<br>A kiválasztott tételek befizetése |                                                    |                 | к < 🕕 > >I                   |          |                      | 1 találat                        |
|                                                                                                  |                                                                         |                                                    |                 |                              |          |                      |                                  |

A sor elején található jelölőnégyzet bepipálásával jelölje ki a "Befizetésre vár" státuszú tételt!

| 候 KRÉTA                | • | Pe<br>ÜGYINTÉZÉS – Budapest XIII. Kerületi Fischer Annie Zenei Alapfokú Művészeti Iskola<br>(Pe |                                      |        |                              | Pecze Ádám<br>(Pecze Zoltán) 👻 😵 |                     |                 |
|------------------------|---|-------------------------------------------------------------------------------------------------|--------------------------------------|--------|------------------------------|----------------------------------|---------------------|-----------------|
| Ügyintézés indítása    | đ |                                                                                                 |                                      |        |                              |                                  |                     |                 |
| Folyamatban lévő ügyek |   | Előírások                                                                                       |                                      |        |                              |                                  |                     |                 |
| Üzenetek               |   |                                                                                                 |                                      |        |                              |                                  |                     |                 |
| Kérdőívek              | ≡ | Tanév                                                                                           |                                      |        |                              |                                  |                     |                 |
| Befizetendők           | 2 | 2020/2021                                                                                       | ~                                    |        |                              |                                  |                     |                 |
|                        |   | Befizetésre váró, részben befize                                                                | tett vagy visszautalásra váró        |        |                              | ~                                |                     |                 |
|                        |   | Előírások listázása Előírá                                                                      | sok letöltése                        |        |                              |                                  |                     |                 |
|                        |   |                                                                                                 |                                      |        | Előírások listája            |                                  |                     |                 |
|                        | 8 | Rögzítve 📻                                                                                      | Név 🚍                                | Típ. 🚍 | Megnevezés 📻                 | Összeg 📻                         | Fizetési határidő 🔺 | Státusz 🚍       |
|                        |   | 021. 01. 19.                                                                                    | Pecze Ádám (Domány István - harsona) | тк     | Térítési-és tandíj II. félév | 30 200 Ft                        | 2021. 02. 22.       | Befizetésre vár |
|                        | 8 |                                                                                                 |                                      |        | к < 🕦 > Э                    |                                  |                     | 1 találat       |
|                        |   | 1 kiválosztoli létei összege: 3020                                                              | 10 Ft                                |        |                              |                                  |                     |                 |
|                        |   | A kiválasztott tételek befizetés                                                                |                                      |        |                              |                                  |                     |                 |

A "Kiválasztott tételek befizetése" gombra kattintva tud átlépni a befizetés felületre.

| Pecze Ádám<br>(Pecze Zoltán) 👻 😍 |
|----------------------------------|
|                                  |
|                                  |
|                                  |
|                                  |
| i határidő †                     |
| k.                               |
|                                  |
|                                  |
|                                  |
|                                  |
|                                  |
|                                  |
|                                  |
| 5.                               |

A fizetési módok közül a bankkártyás fizetés, vagy a banki utalás választható!

100

K

Ügyin

Folya

Üzene

Kérdő

Befize

# 1. Bankkártyás fizetési mód

| 🕻 KRÉTA                | • | e-ÜGYINTÉZÉS – Budap                                                                                                    | est XIII. Kerületi Fischer Annie Zene                              | ei Alapfokú Művészeti Iskola            |                                        |                                                                        |                                       | Pecze Ádám 💊 😵<br>(Pecze Zoltán) |
|------------------------|---|----------------------------------------------------------------------------------------------------|--------------------------------------------------------------------|-----------------------------------------|----------------------------------------|------------------------------------------------------------------------|---------------------------------------|----------------------------------|
| Ügyintézés indítása    | e | A *-gal jelölt mezők kitöltése kötelező<br>Kiválasztott előírások (1 db) ad                                                | latai                                                              |                                         |                                        |                                                                        |                                       |                                  |
| Folyamatban lévő ügyek |   | Előírás Dátum 11                                                                                                    | Előírás azonosító 🐁                                                | Név ti                                  | Tanuló oktatási azonosítója †          | Megnevezés 11                                                          | Összeg ti                             | Fizetési határidő †              |
| Kérdőívek              | ≡ | 2021. 09. 03.                                                                                                    |                                                                    | Pecze Ádám (Domány István -<br>harsona) |                                        | Térítési-és tandíj befizetés<br>2021/2022. tanév I. félév              | 29 900 Ft                             | 2021. 10. 06.                    |
| Befizetendők           | & | Fizetendő összeg 29 900 Ft                                                                                                 | ,                                                                  |                                         |                                        |                                                                        | ,<br>                                 |                                  |
|                        |   | Fizetési mód                                                                                                    |                                                                    |                                         |                                        |                                                                        |                                       |                                  |
|                        |   | ✓ Bankkártya                                                                                                    |                                                                    |                                         |                                        |                                                                        |                                       |                                  |
|                        |   | Simplepay                                                                                                    | masteriord masterio                                                | SA VISA                                 |                                        |                                                                        |                                       |                                  |
|                        |   | Bankkártyás fizetés indításához k                                                                                          | érjük nyomja meg az alábbi gombo                                   | t, ami át fogja irányítani a SimplePay  | fizetési oldalára.                     |                                                                        |                                       |                                  |
|                        | 9 | Értesitési e-mail cim                                                                                                    |                                                                    |                                         |                                        |                                                                        |                                       |                                  |
|                        |   | A "Bankkártyas fizetés indítása" g                                                                                         | omb megnyomásával tudomásul ve<br>P Mobil Kft (1143 Budapest Hundá | eszem, hogy Közép-Pesti Tankerületi     | Központ (1149 Budapest Mogyoródi       | út 21.) adatkezelő által https://eugyi<br>ított adatok köre az alábbi: | ntezes.e-kreta.hu felhasználói adatbá | izisában tárolt alábbi személyes |
|                        | Z | <ul> <li>Befizetett előírások azonos</li> <li>Viselt név</li> <li>Számlázási cím</li> <li>Értesítési e-mail cím</li> </ul> | itója, megnevezése és összege                                      | na korat 17 19.), mint daatiokogoz      |                                        |                                                                        |                                       |                                  |
|                        |   | Az adatfeldolgozó által végzett ad                                                                                         | datfeldolgozási tevékenység jellege                                | és célja a SimplePay Adatkezelési tá    | ijékoztatóban, a következő linken teki | inthető meg: http://simplepay.hu/vas                                   | arlo-aff                              |                                  |
|                        |   | Bankkártyás fizetés indítása                                                                                               |                                                                    |                                         |                                        |                                                                        |                                       |                                  |
|                        |   |                                                                                                    | Bankkárt                                                           | yás fizetési mód vála                   | asztása esetén adja r                  | neg e-mail címét, és                                                   | indítsa el a fizetést!                |                                  |

Bankkártyás fizetés választása esetén a program átirányítja a felhasználót a SimplePay fizetési oldalára.

| Simplepa                                                                                                    | ly<br>S                                | BANKKÁRTYÁS FIZETÉS                                                                                                    |                 | Nyelv MAGYAR V |
|----------------------------------------------------------------------------------------------------|----------------------------------------|----------------------------------------------------------------------------------------------------|-----------------|----------------|
| < VISS<br>OLDA                                                                                                    | ZA A KERESKEDŐ KÖZÉP-Pesti Tankerületi | Központ Összes                                                                                                    | EN: 29 900 HUF  |                |
| A befizetés történhet:<br>1. Simple fiókkal rendelkeze<br>alkalmazásban<br>2. QR-kódos fizetéssel<br>3. Bankkártya adatokat köz<br>megadva | őknek az                               | Ha van már Simple fiókod<br>ETÉS SIMPLE FIÓKKAL ><br>COVISA<br>Kártyaszám<br>Kártyabirtokos neve<br>HH/ÉÉ<br>CVC/CVV kód<br>MPLE FIÓKOT REGISZTRÁLOK<br>egkozelebb már kártya-, számlaadatok megadása nélkul, jelszóval<br>fizethetsz! | FIZETÉS )<br>2. |                |
|                                                                                                    |                                        | FIZETÉS                                                                                                    |                 |                |

Sikeres fizetés esetén megjelennek a befizetés adatai, és a KRÉTA rendszerbe visszalépve azonnal látszik a sikeres tranzakció!

| K KRÉTA                | • | e-ÜGYINTÉZÉS – Budapest XIII. Kerületi Fischer Annie Zenei Alapfokú Művészeti Iskola | Pecze Ádám<br>(Pecze Zoltán) 🍝 😯 |
|------------------------|---|--------------------------------------------------------------------------------------|----------------------------------|
| Ügyintézés indítása    | e |                                                                                      |                                  |
| Folyamatban lévő ügyek | = | VPOS befizetés adatai                                                                |                                  |
| Üzenetek               |   |                                                                                      |                                  |
| Kérdőívek              | ∎ | Sikeres kártya ellenőrzés (megerősítésre vár) 👔                                      |                                  |
| Befizetendők           | 2 | SimplePay referenciaszám<br>200113826                                                |                                  |
|                        |   | SimplePay státusz                                                                    |                                  |
|                        |   | INIT                                                                                 |                                  |
|                        |   | Megrendelés azonosító                                                                |                                  |
|                        |   | 355000c3e7994a9d8ddf34b096daeea6                                                     |                                  |
|                        |   | Időpont                                                                              |                                  |
|                        |   | 2021. 09. 15. 21:40                                                                  |                                  |
|                        |   | Befizetett összeg                                                                    |                                  |
|                        | 1 | 29 900 Ft<br>Vissza az előírásokra                                                   |                                  |
|                        |   |                                                                                      |                                  |

Ezután válassza a "Vissza az előírásokra" gombot!

| K KRÉTA                | •        | e-ÜGYINTÉZÉS — Budapest XIII. К           | erületi Fischer Annie Zenei Alapfokú | i Művészeti Iskola |                   |              |                     | Pecze Ádám<br>(Pecze Zoltán) 👻 😮 |
|------------------------|----------|-------------------------------------------|--------------------------------------|--------------------|-------------------|--------------|---------------------|----------------------------------|
| Ügyintézés indítása    | e        |                                           |                                      |                    |                   |              |                     |                                  |
| Folyamatban lévő ügyek | =        | Előírások                                 |                                      |                    |                   |              |                     |                                  |
| Üzenetek               |          |                                           |                                      |                    |                   |              |                     |                                  |
| Kérdőívek              | ≣        | Tanév                                     |                                      |                    |                   |              |                     |                                  |
| Refizetendők           | 0        | 2021/2022                                 |                                      | ~                  |                   |              |                     |                                  |
| Delizetendok           | <u> </u> | Előírás státusza szerint *                |                                      |                    |                   |              |                     |                                  |
|                        |          | Befizetésre váró, részben befizetett vagy | visszautalásra váró                  |                    |                   | $\checkmark$ |                     |                                  |
|                        | 8        | Előírások listázása Előírások letölte     | ése                                  |                    |                   |              |                     |                                  |
|                        |          |                                           |                                      |                    | Előírások listája |              |                     |                                  |
|                        | 2        | Rögzítve 11                               | Név ti                               | Típ. ti            | Megnevezés ti     | Összeg ti    | Fizetési határidő 🛍 | Státusz 11                       |
|                        |          | Nincsenek fizetendő tételek               |                                      |                    |                   |              |                     |                                  |
|                        |          |                                           |                                      |                    | к < 1 > х         |              |                     | 0 találat                        |
|                        |          | 0 kiválasztott tétel összege: 0 Ft        |                                      |                    |                   |              |                     |                                  |
|                        | Z        | A kiválasztott tételek befizetése         |                                      |                    |                   |              |                     |                                  |

A sikeres tranzakció után befizetendők oldalon a "Nincsenek fizetendő tételek" megjegyzés olvasható.

SimplePay - Sikeres fizetés - https://www.kk.gov.hu/eKRETA D Beérkező levelek ×

SimplePay <noreply@simplepay.hu> címzett: én 👻 21:45 (16 perccel ezelőtt) 🕁 🕤 🚦

🖶 🖸

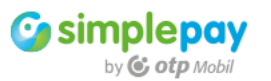

### Tisztelt Ügyfelünk!

Ezúton tájékoztatjuk, hogy a(z) <u>https://www.kk.gov.hu/eKRETA</u> weboldalán érkezett rendelést az alábbi tranzakcióval sikeresen rendezte. Felhívjuk a figyelmét, hogy a termékkel, szolgáltatással és annak szállításával kapcsolatos kérdésekkel legyen szíves a kereskedővel (Közép-Pesti Tankerületi Központ) felvenni a kapcsolatot.

#### Online rendelés adatai:

| Tranzakció dátuma:                 | 2021.09.15. 21:40                |
|------------------------------------|----------------------------------|
| Kereskedő:                         | https://www.kk.gov.hu/eKRETA     |
| SimplePay tranzakció<br>azonosító: | 200113826                        |
| Külső hivatkozási szám:            | 355000c3e7994a9d8ddf34b096daeea6 |
| Fizetett összeg:                   | 29 900 HUF                       |

A sikeres tranzakcióról - a megadott címen - e-mail értesítést is kap!

# 2. Banki utalás

#### Pecze Ádám (Pecze Zoltán) ~ 😵 e-ÜGYINTÉZÉS – Budapest XIII. Kerületi Fischer Annie Zenei Alapfokú Művészeti Iskola K KRÉTA Ügyintézés indítása e Folyamatban lévő ügyek Előírások befizetése A \*-gal jelölt mezők kitöltése kötelező Üzenetek Kiválasztott előírások (1 db) adatai Kérdőívek Előírás Dátum 🚍 Előírás azonosító 🔨 Név 🚍 Tanuló oktatási azonosítója 🚍 Fizetési határidő 🚍 Megnevezés = Összeg 🚍 2 Befizetendők Pecze Ádám (Domány István -2021, 01, 19, Térítési-és tandíj II. félév 30 200 Ft 2021, 02, 22, harsona) Fizetendő összeg 30 200 Ft Banki átutalás választása esetén az átutaláshoz szükséges adatokat jeleníti meg a rendszer. Fizetési mód ✓ Banki átutalás Egyedi banki átutalás esetén kérjük az alábbi adatokat adja meg. Kérjük fokozottan ügyeljen a közlemény helyes megadására, ezzel segíti a beérkező tranzakciók gyors feldolgozását. Kedvezményezett neve: Közép-Pesti Tankerületi Központ Kedvezményezett számlaszáma: 10032000-00336743-00000000 Az átutalás összege: 30 200 Ft KRTE1000040645 Az átutalás közleménye: > Készpénzes befizetés Vissza az előírás listához Kérjük, hogy a közleménybe kizárólag a KRÉTA által generált KRTE kódot írják!

| <br>the second second second second second second second second second second second second second second second se |
|----------------------------------------------------------------------------------------------------|
|                                                                                                    |
|                                                                                                    |
|                                                                                                    |
|                                                                                                    |
|                                                                                                    |
|                                                                                                    |

|                       |                                                 |                                                                                                    |                     |                                         |                               |                                                     |                        |                     | (Pecze Zoltán) |  |
|-----------------------|-------------------------------------------------|----------------------------------------------------------------------------------------------------|---------------------|-----------------------------------------|-------------------------------|-----------------------------------------------------|------------------------|---------------------|----------------|--|
| gyintézés indítása    | e                                               |                                                                                                    |                     |                                         |                               |                                                     |                        |                     |                |  |
| olyamatban lévő ügyek | •                                               | Előírások befizetése                                                                                                    |                     |                                         |                               |                                                     |                        |                     |                |  |
| zenetek               |                                                 | A *-gal jelölt mezők kitöltése kötelező                                                                                                    |                     |                                         |                               |                                                     |                        |                     |                |  |
| érdőívek              | ≡                                               | Kiválasztott előírások (1 db) adatai                                                                                                    |                     |                                         |                               |                                                     |                        |                     |                |  |
| efizetendők           | 2                                               | Előírás Dátum 📻                                                                                                    | Előírás azonosító 🔺 | Név 🚍                                   | Tanuló oktatási azonosítója 📻 | Megnevezés 📻                                        | Összeg 📻               | Fizetési határidő 🚍 |                |  |
|                       |                                                 | 2021. 01. 19.                                                                                                    | KRTE1000040645      | Pecze Ádám (Domány István -<br>harsona) | 72989119521                   | Térítési-és tandíj II. félév                        | 30 200 Ft              | 2021. 02. 22.       |                |  |
|                       | 8                                               | Fizetendő összeg 30 200 Ft                                                                                                    |                     |                                         |                               |                                                     | ·                      |                     |                |  |
|                       |                                                 | Fizetési mód                                                                                                    |                     |                                         |                               |                                                     |                        |                     |                |  |
|                       | ✓ Banki átutalás                                |                                                                                                    |                     |                                         |                               |                                                     |                        |                     |                |  |
|                       |                                                 | Banki átutalás Egyedi banki átutalás esetén kérjük az alábbi adatokat adja meg. Kérjük fokozottan ügyeljen a közlemény helyes megadására, ezzel segíti a beérkező tranzakciók gyors feldolgozását. |                     |                                         |                               |                                                     |                        |                     |                |  |
|                       |                                                 | Kedvezményezett neve:                                                                                                    |                     | Közép-Pesti Tankerületi Köz             | pont                          |                                                     |                        | _                   |                |  |
|                       |                                                 | Kedvezményezett számlaszáma:                                                                                                    |                     | 10032000-00336743-00000                 | 000                           | A kedvezményezett számlaszámának vágólapra másolása |                        |                     |                |  |
|                       | Az átutalás összege:<br>Az átutalás közleménye: |                                                                                                    |                     | 30 200 Ft                               |                               |                                                     |                        |                     |                |  |
|                       |                                                 |                                                                                                    |                     | KRTE1000040645                          |                               |                                                     |                        |                     |                |  |
|                       |                                                 | > Készpénzes befizetés                                                                                                    |                     |                                         |                               |                                                     |                        |                     |                |  |
|                       |                                                 | Vissza az előírás listához                                                                                                    |                     | Az adatok                               | vágólapra másolásáva          | l elkerülhető az átutala                            | ási megbízáson a téves | adatok megadása     | J              |  |

**Fontos tudni!** A KRÉTA nem irányítja át Önöket banki felületre, oda külön kell belépni, mindenkinek a saját banki alkalmazásába! Közvetlenül az utalás után a Krétában nem látszik változás, a sikeres utalásról csak a bankjuk küld visszajelzést.

| (érdőívek    | = | Tanév                                                         |                           |        |                              |           |                     |                 |  |
|--------------|---|---------------------------------------------------------------|---------------------------|--------|------------------------------|-----------|---------------------|-----------------|--|
| 3efizetendők | 2 | 2020/2021                                                     | ~                         |        |                              |           |                     |                 |  |
|              |   | Befizetésre váró, részben befizetett vagy visszautalásra váró |                           |        |                              |           | ~                   |                 |  |
|              |   | Előírások listázása Előíráso                                  | ok letöltése              |        |                              |           |                     |                 |  |
|              |   |                                                               |                           |        | Előírások listája            |           |                     |                 |  |
|              |   | Rögzítve =                                                    | Név 🚍                     | Típ. 📻 | Megnevezés 📻                 | Összeg 🚍  | Fizetési határidő 🔺 | Státusz 🚍       |  |
|              |   | 2021. 01. 19.                                                 | (Domány István - harsona) | тк     | Térítési-és tandíj II. félév | 30 200 Ft | 2021. 02. 22.       | Befizetésre vár |  |
|              |   |                                                               |                           |        |                              |           |                     | 1 találat       |  |
|              |   | 0 kiválasztott tétel összege: 0 Ft                            |                           |        |                              |           |                     |                 |  |
|              | 1 | A kiválasztott tételek befizetése                             | 1                         |        |                              |           |                     |                 |  |

A Krétában a **"Befizetésre vár"** státusz csak néhány nappal később változik meg **"Befizetett (könyvelt)"** státuszra, amikor a tankerület feldolgozta, lekönyvelte a beérkezett összeget.

| Előírások listája |                                |        |                              |          |                     |                      |   |  |  |  |
|-------------------|--------------------------------|--------|------------------------------|----------|---------------------|----------------------|---|--|--|--|
| Rögzítve 🚍        | Név 🚍                          | Típ. 📻 | Megnevezés 🚍                 | Összeg 🚍 | Fizetési határidő ㅅ | Státusz 📻            |   |  |  |  |
|                   | (Filó Edit - klarinét)         | ТК     | Térítési-és tandíj II. félév | 7 600 Ft |                     | Befizetve (könyvelt) |   |  |  |  |
|                   | (Kosztándy Réka - előképző FT) | тк     | Tandíj 2020/2021. II. félév  | 7 600 Ft |                     | Befizetve (könyvelt) | ) |  |  |  |
|                   |                                |        |                              |          |                     |                      |   |  |  |  |